# Children Looked After Process (IRO)

# mosaic

# Contents

| Contents                                      | 2  |
|-----------------------------------------------|----|
| Children Looked After Process                 | 3  |
| Children Looked After Process IRO Action List | 4  |
| Starting the CLA Process                      | 5  |
| First CLA Review (CS)                         | 6  |
| Continuing the CLA Process                    | 10 |
| Second CLA Review                             |    |

## Version History

| December2021  | Manual created      |
|---------------|---------------------|
| March 2024    | Updated CLA Process |
| December 2024 | CLA Process - IRO   |

# **Children Looked After Process**

A Decision to seek accommodation can be initiated from the start menu by a worker, or an outcome of from the MASH Contact and Referral, C & F Assessment, Initial CIN & Reviews, Section 47 Enquiry, Initial CP Conference and Review's, Legal Planning Referral and Recommendations, Initial CYPDS Short Breaks/Preparing for Adulthood Assessment and Plan (CSSW) this can be assigned to a worker

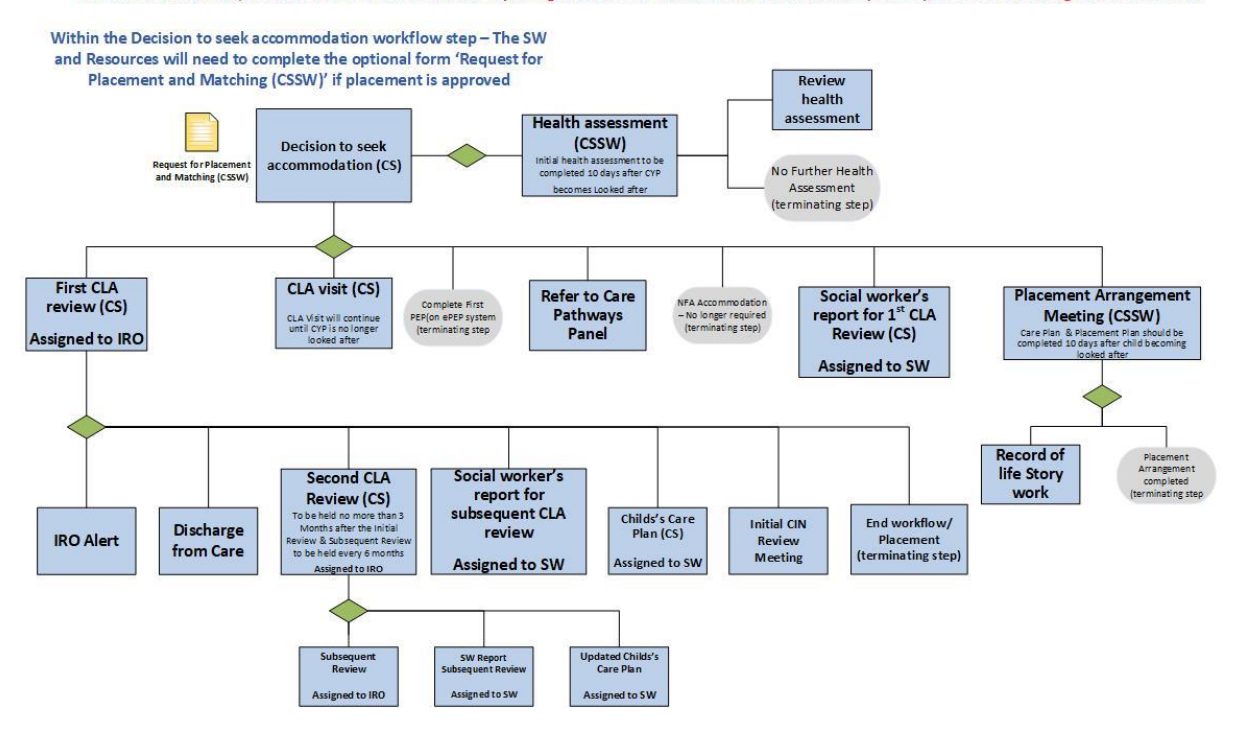

# **Children Looked After Process IRO Action List**

### Decision to seek accommodation

- 1. Initiate Decision to seek accommodation (CS)
- 2. Complete sections 1-3 of form and section 4 Next actions, adding the next actions (note that some can be sent early, use check box)
- 3. Send the Request 'Request Team Manager Authorisation Approve Referral' to your team manager
- 4. Once approved resume the Decision to seek accommodation (CS) work step and complete the optional form Request for placement and matching (CSSW)
- 5. Send the Request 'Send Referral to resources' to the Duty Worker CSSW Resources
- 6. Once approved the Duty Worker CSSW Resources will Finish the work step

### Health assessment (CSSW)

- 1. Pick up work step from your incoming work folder and start
- 2. Complete optional IHA form
- 3. Send the Request 'Pass to LAC Health Team' Request to the LAC Health Team
- 4. Once approved the LAC Health Team will Finish the work step

### Placement Arrangement Meeting (CSSW)

- 1. Pick up work step from your incoming work folder and start
- 2. Complete optional Placement Plan form
- 3. Add the Next action Record of Life Story Send the Request 'Team Manager Authorisation' to your team manager Note: Your manager should authorise your report, however there may be times when your report may need further work. Continually check that the work icon has not changed with a

red arrow <sup>128</sup> and is present in your work folder. If this is the case Resume the work and view the comments in the Request that was originally sent

4. Once approved the manager will Finish the work step

### Social worker's report 1st CLA Review (CS)

- 1. Pick up work step from your incoming work folder and start
- 2. Complete invite list
- 3. Send the Request sending the Send Invitations (CLA) Request
- 4. Finish the remainder of the report and add the next action Report Complete
- 5. Send Request 'Team Manager Authorisation' to your team manager Note: Your manager should authorise your report, however there may be times when your report may need further work. Continually check that the work icon has not changed with a

red arrow <sup>149</sup> and is present in your work folder. If this is the case Resume the work and view the comments in the Request that was originally sent

6. Once approved the manager will Finish the work step

### Child's care plan (CS)

- 1. Pick up work step from your incoming work folder and start
- 2. Update the care plan
- 3. Send Request 'Team Manager Authorisation' to your team manager Note: Your manager should authorise your report, however there may be times when your report may need further work. Continually check that the work icon has not changed with a

red arrow <sup>11</sup> and is present in your work folder. If this is the case Resume the work and view the comments in the Request that was originally sent

4. Once approved the manager will send Request 'Admin to distribute care plan to child' to CLA Business Support then Finish the work step

# **Starting the CLA Process**

The Social Worker will initiate the 'Decision to Seek Accommodation' work step as part of starting the Looked After process. This step records the decision to accommodate the child(ren) and the management approval as well as the placement and matching information. The Duty Worker CSSW Resources will Finish this work step.

The Social worker will then be assigned the Health Assessment, Placement Arrangement Meeting and the Social workers report for completion. The Social workers report should be completed at least 5 days before the 1<sup>st</sup> Review. As the IRO you will be assigned the First CLA Review (CS) work step.

Note that the proposed care plan, health plan and PEP within the Social workers report will pre-populate through to the CLA Chairs report and record of review (CSSW). You will be sent a Notification Request 'Team manager to notify IRO social work report complete notification' to inform you when the social workers report has been completed. This will appear in your Incoming requests folder with the following icon

To acknowledge the Notification Request you will need to go to the work step summary screen. Do this by selecting the work Link in your Incoming request folder

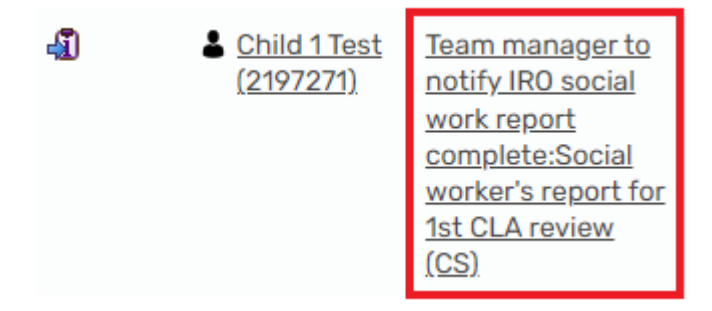

You will be brought to the work step summary screen and under the Requests heading, you will find the Request that was sent to you with a Link to Acknowledge the Notification Request. This will only be available when the work step has been finished by the Manager

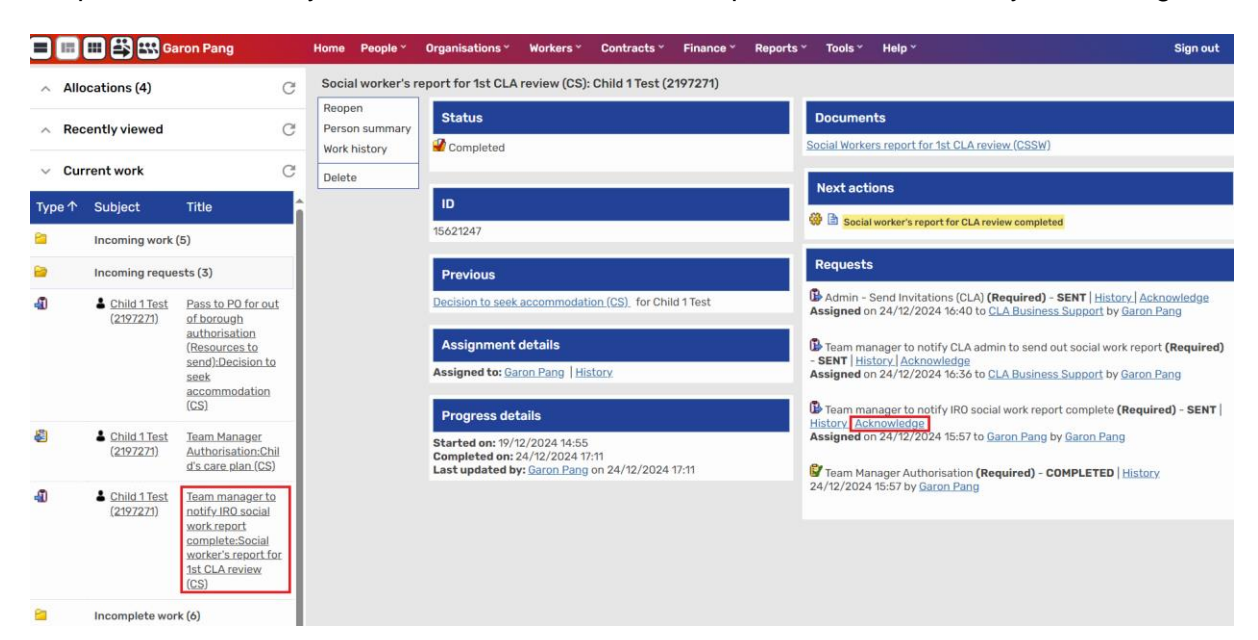

# First CLA Review (CS)

The IRO will be assigned the First CLA Review from the Decision to accommodate and will find the workflow step within their future work or Incoming work folder. It is also possible to start the work from the subject's person summary screen under the Current work heading

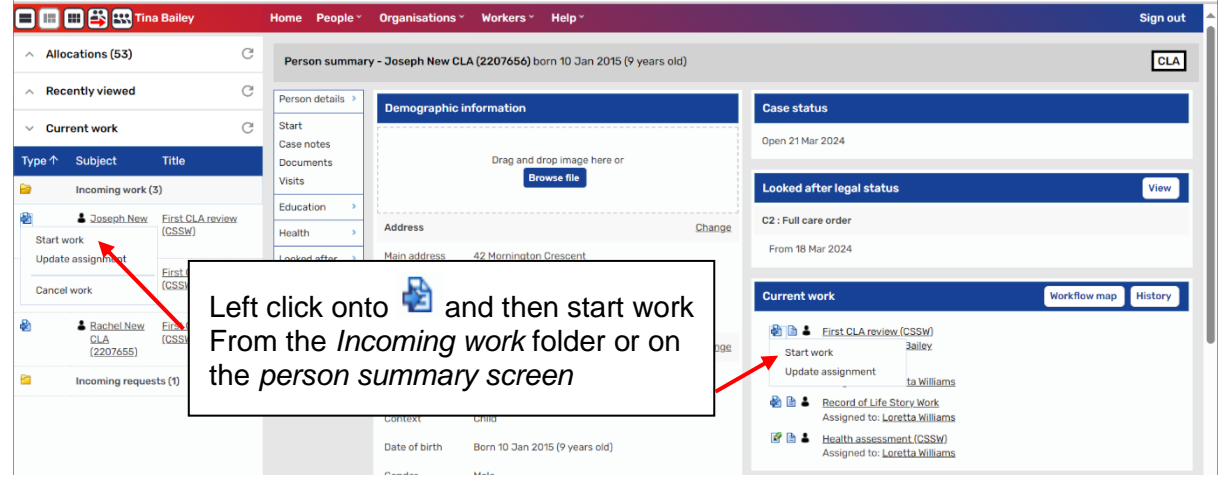

This will open the First CLA review (CS) work step and the CLA chair monitoring form will be the primary form. The CLA Chairs report and record of review (CSSW) is an optional form that should **Only** be created once confirmation of the Social worker's report has been completed (this is to ensure that the plan pulls through to the Chair's report). The CLA chairs monitoring form will be available for completion when you are ready or where the Review has been held and the Social worker's report is still incomplete.

To create the CLA Chairs report and record of review (CSSW) select the Option forms and letter icon 🗟 then click on the link for the form

| First CLA review (CS) : Child 1 T                       | est 2197271                         |                              |                               |                            |
|---------------------------------------------------------|-------------------------------------|------------------------------|-------------------------------|----------------------------|
| 🔚 Z 🔽 🔁 🗒                                               | 🥖 (о 💄                              |                              |                               |                            |
| CLA chairs monitoring form                              |                                     |                              |                               |                            |
| Sections                                                | 1. Child's details                  |                              |                               |                            |
| 1. Child's details                                      | This questionnaire is designed to b | e completed by all Chairs in | nmediately following every st | atutory Child Care Review. |
| <ol> <li>Review details</li> <li>Next review</li> </ol> | Child's name                        | Child 1 Test                 |                               | <b>\$</b>                  |
| 4. Next actions                                         | Date of birth                       | 01/01/2015                   |                               |                            |
| indicates completed section                             | Current key stage                   | Please Select 🗸              |                               |                            |
|                                                         | Social worker                       | Garon Pang 😵                 |                               |                            |
|                                                         | Chair of CLA review                 |                              |                               |                            |
|                                                         | □ Section completed                 |                              |                               |                            |

Then select the CLA Chairs report and record of review (CSSW) form

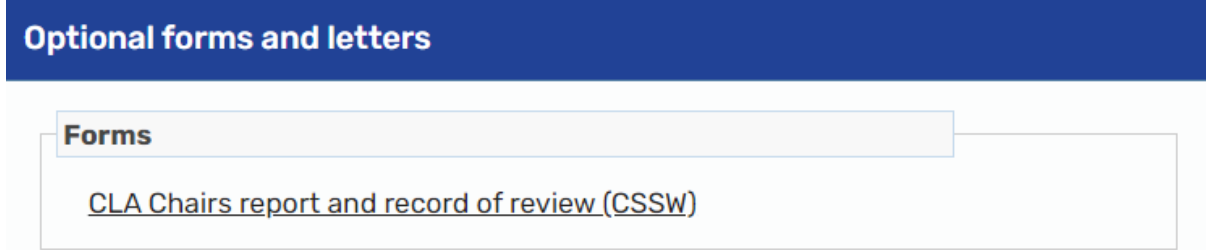

Complete Sections 1 - 2, *Please note* Section 3 Review of the Childs current care plan – will not be pre-populated, as this is the initial CLA Review

| <b></b>                                       | ⊡ Ø (o 👗                                                      |                                                   |                                 |                                           |                      |
|-----------------------------------------------|---------------------------------------------------------------|---------------------------------------------------|---------------------------------|-------------------------------------------|----------------------|
| CLA chairs monitoring form                    | CLA Chairs report and record of review (CSSW)                 |                                                   |                                 |                                           |                      |
| Sections                                      | 3. Review of the child's current Care Plan                    |                                                   |                                 |                                           |                      |
| ▲ 1. Information on the child                 |                                                               | Child's plan                                      |                                 |                                           |                      |
| A 2. Information on the plan                  | What are the child's care needs and how will they be met      | What actions will be taken                        | Who will be responsible         | When does it need to be done              | Progress             |
| 3. Review of the child's<br>current Care Plan |                                                               |                                                   |                                 |                                           | Add                  |
| A 4. Record of meeting                        | ]                                                             |                                                   |                                 |                                           |                      |
| A 5. Proposed new Care<br>Plan                |                                                               | Permanence pla                                    | in                              |                                           |                      |
| A 6. Permanence plan                          |                                                               |                                                   |                                 |                                           |                      |
| 7. Outcomes                                   | What are the child's care needs and how will they be met      | What actions will be taken                        | Who will be responsible         | When does it need to be done              | Progress             |
| indicates completed section                   |                                                               |                                                   |                                 |                                           |                      |
|                                               |                                                               | Health plan                                       |                                 |                                           |                      |
|                                               | What are the child's care needs and how will they be met      | What actions will be taken                        | Who will be responsible         | When does it need to be done              | Progress             |
|                                               |                                                               | Education plan (P                                 | EP)                             |                                           |                      |
|                                               | What are the child's care needs and how will they be met What | t actions will be taken Who will be responsible W | hen does it need to be done How | will the pupil premium be used to support | this action Progress |
|                                               |                                                               | Exploitation pla                                  | n                               |                                           |                      |
|                                               | What needs to change to reduce risk and increase support      | What actions will be taken                        | Who will be responsible         | When does it need to be done              | Progress             |

Record the details of the meeting within Section 4 and in Section 5, the proposed Care Plan, Health Plan and PEP will pre-populate from the Social Worker's Report 1st CLA Review, note that <u>this *must* be completed</u> for the information to pre-populate. *If you find that this is blank and has not prepopulated then it is likely the report was not finished. You can use the trash icon to delete the form or exit the work step without saving and wait for the Social Workers report to be completed before resuming.* 

To complete the form Section 6 *Permanence Plan* and Section 7 *Outcomes* will need to be completed

| CLA chairs monitoring form                    | CLA Chairs report and record of review (CSSW) | 0                                |                                 |                                 |                      |
|-----------------------------------------------|-----------------------------------------------|----------------------------------|---------------------------------|---------------------------------|----------------------|
| Sections                                      | 5. Proposed new Care Plan 🧐                   |                                  |                                 |                                 |                      |
| 1. Information on the child                   | Date of this plan* 24/12/202                  | 4                                |                                 | *indi                           | cates required field |
| 2. Information on the<br>plan                 |                                               | Proposed                         | are plan                        |                                 |                      |
| 3. Review of the child's<br>current Care Plan |                                               |                                  |                                 |                                 |                      |
| 4. Record of meeting                          | What are the child's care needs and how will  | they be met What actions will be | taken Who will be responsible   | When does it need to be don     | e                    |
| 5. Proposed new Care<br>Plan                  | child's needs                                 | Actions                          | Who                             | When                            | / 0                  |
| 6. Permanence plan                            |                                               |                                  |                                 |                                 | bbA 🕏                |
| 7. Outcomes                                   |                                               |                                  |                                 |                                 |                      |
| indicates completed section                   |                                               | Proposed Perm                    | nanence plan                    |                                 |                      |
|                                               | What are the child's care needs and how will  | they be met What actions w       | ill be taken Who will be respor | nsible When does it need to     | be done              |
|                                               |                                               | Proposed H                       | ealth plan                      |                                 |                      |
|                                               | What are the child's care needs and how will  | they be met What actions w       | ill be taken Who will be respor | nsible When does it need to     | be done              |
|                                               |                                               | Proposed Educat                  | tion plan (PEP)                 |                                 |                      |
|                                               | What are the child's care needs and how       | What actions will be Who will be | When does it need to be done    | How will the pupil premium be u | sed to               |

On completion of both the CLA Chairs report and record of review (CSSW) and CLA chairs monitoring form you will need to add the Next actions. These will appear in the final section of the primary form (section 4 of the CLA chairs monitoring form). Go to the section and select Add

| First CLA review (CS) : Child 1         | Test 2197271                             |                                         |              |      |          |        |      |
|-----------------------------------------|------------------------------------------|-----------------------------------------|--------------|------|----------|--------|------|
| 🖶 🖻 🗾 🏷 🍋                               | 🛃 🖉 (о 👗                                 |                                         |              |      |          |        |      |
| A CLA chairs monitoring form            | CLA Chairs report and record of review ( | cssw) 🛈                                 |              |      |          |        |      |
| Sections                                | 4. Next actions                          |                                         |              |      |          |        |      |
| 1. Child's details<br>2. Review details | Next Actions                             |                                         |              |      |          |        |      |
| 3. Next review<br>A 4. Next actions     | A next action and recipient must be se   | lected before this form can be finished |              |      |          |        |      |
| indicates completed section             |                                          |                                         | Next actions |      |          |        |      |
|                                         | Next action                              | Assigned to                             | Reason       | Note | Priority | Status |      |
|                                         |                                          |                                         |              |      |          |        | BAdd |

Select the appropriate next actions from the drop-down list. As you add each next action you may need to find the worker it is assigned to. Then use the Add button to add the outcome.

| 🔒 🛛 🔽 🏞 🖺                                                                                                    | 📑 🖉 (o 💄                                      |                                        |                                                                                                    |            |
|----------------------------------------------------------------------------------------------------|-----------------------------------------------|----------------------------------------|----------------------------------------------------------------------------------------------------|------------|
| A CLA chairs monitoring form                                                                                                    | CLA Chairs report and record of review (CSSW) | Next actions                           |                                                                                                    |            |
| A CLA chairs monitoring form     Sections     I. Child's details     Review details     Next review     A 4. Next actions     indicates completed section | CLA Chairs report and record of review (CSSW) | Select action<br>Select action<br>Note | Please select      V      Please select     Start Znd CLA review (Send to IR0)     Social worker's report for subsequent CLA review (Send to SW)     Ohid's care plan (Send to SW)     Discharge from Care     End workflow (Charden of Lagrage of placement / Care leaver)     Initial CIN Review Meeting     Initial CIN Review Meeting     Initial under 18 Pathway Plan Review (Send to IR0)     IRO Alert     Repeat Assessment     SW report for initial under 18 pathway plan review (Send to SW) |            |
|                                                                                                    |                                               |                                        | Add Add and c                                                                                                    | lose Close |

For example where a child continues to be looked after, from the drop-down list select *Start* 2<sup>nd</sup> CLA review (Send to IRO) and pass this to yourself (select Assign To Me) and click on Add, then select Social worker's report for subsequent CLA review (Send to SW), find the social worker and select Add, next select Child's care plan (Send to SW), find the social worker and select Add and close.

The following is a list of next actions required for each scenario

| Next actions for Child remaining CLA                          | Assign        |
|---------------------------------------------------------------|---------------|
| 2 <sup>nd</sup> CLA review (Send to IRO                       | IRO           |
| Social worker's report for subsequent CLA review (Send to SW) | Social Worker |
| Child's care plan (Send to SW)                                | Social Worker |

| Next actions for Child stepping down to CIN | Assign        |
|---------------------------------------------|---------------|
| Discharge from Care                         | IRO           |
| Initial CIN Review Meeting                  | Social Worker |
| Child in need visit (CSSW)                  | Social Worker |

| Next actions for CYP turning 18                                 | Assign        |
|-----------------------------------------------------------------|---------------|
| Initial under 18 Pathway Plan Review (Send to IRO)              | IRO           |
| SW report for initial under 18 pathway plan review (Send to SW) | Social Worker |
| Child's care plan (Send to SW)                                  | Social Worker |

Note that the IRO Alert next action is for highlighting a specific concern with regards to social work practice or a dispute at this Review, this should be assigned to yourself and completed accordingly with a Request sent to the appropriate level of management for response and action.

If appropriate a Repeat Assessment can also be assigned to the social worker for updating. Once the First CLA review (CS) is ready for completion you will then need to inform the CLA admin to distribute the report and minutes by sending a Request.

Use the Request icon <sup>A</sup> to bring up the Request, select the IRO to notify admin to distribute chair's report Request and select the option to send to the CLA Business Support then OK.

| First CLA review (CS) : Child 1                             | Test 2197271            |                |                                                           |                                |                   |
|-------------------------------------------------------------|-------------------------|----------------|-----------------------------------------------------------|--------------------------------|-------------------|
| 📑 🗈 🔽 🄁 📤                                                   | 📑 🖉 (о 💄                |                |                                                           |                                |                   |
| A CLA chairs monitoring form                                | CLA Chairs report and r | record of revi | ew (CSSW)                                                 |                                |                   |
| Sections                                                    | 4. Next actions         | New reque      | əst                                                       |                                |                   |
| <ol> <li>Child's details</li> <li>Review details</li> </ol> | Next Actions            | Select         | Request type                                              | <ul> <li>Status (c)</li> </ul> | date) Assigned to |
| 3. Next review                                              | A next action and re    | 0              | Required IRO to notify admin to distribute chair's report | ũ                              |                   |
| A . Next actions     indicates completed section            | Next action             |                | Note                                                      | æ                              |                   |
|                                                             |                         | <b>D</b> This  | request will be sent when you next save.                  |                                |                   |
|                                                             |                         |                |                                                           |                                | OK Cancel         |

Double check the Next actions are correct before finishing the work step. Use the Finish button <sup>I</sup> to Finish and complete the work step.

| chairs monitoring form            | CLA Ch | airs report and record of review (CSSW)                   |                |             |          |          |            |
|-----------------------------------|--------|-----------------------------------------------------------|----------------|-------------|----------|----------|------------|
| tions                             | 4.1    | Next actions                                              |                |             |          |          |            |
| Child's details<br>Review details | Next   | tActions                                                  |                |             |          |          |            |
| 3. Next review                    |        |                                                           |                |             |          |          |            |
| 1. Next actions                   | 1      | Next acti                                                 | ions           |             |          |          |            |
| ndicates completed section        |        | Next action                                               | Assigned<br>to | Reason Note | Priority | Status   |            |
|                                   |        | Child's care plan (Send to SW)                            | Garon Pang     |             | B        | Proposed | / 🛈        |
|                                   |        | Start 2nd CLA review (Send to IRO)                        | Garon Pang     |             | B        | Proposed | <i>/</i>   |
|                                   |        | Social worker's report for subsequent CLA review (Send to | Garon Pang     |             | ß        | Proposed | <i>/</i> 🕅 |

# **Continuing the CLA Process**

The social worker will be expected to update care plan and complete the social worker's report prior to the subsequent CLA Review. Note that the care plan fields will populate from the CLA Chairs report and record of review (CSSW) at the previous First CLA Review step.

Following the completion of the Care Plan the social worker should then complete the social worker's report for subsequent CLA review (CSSW) this will ensure the information prepopulates through correctly.

Like the SW report for 1st CLA review work step, the social worker's report for subsequent CLA review must be finished before you begin the CLA Chairs report and record of review (CSSW) for the information to pre-populate through.

You will be sent a 'Team manager to notify IRO social work report complete notification' Notification Request to inform you when the social workers report has been completed. This

will appear in your Incoming requests folder with the following icon 41

To acknowledge the Notification Request you will need to go to the work step summary screen. Do this by selecting the work Link in your Incoming request folder

| -1 | Child 1 Test     | <u>Team manager to</u> |
|----|------------------|------------------------|
|    | <u>(2197271)</u> | notify IRO social      |
|    |                  | <u>work report</u>     |
|    |                  | <u>complete:Social</u> |
|    |                  | worker's report for    |
|    |                  | <u>subsequent CLA</u>  |
|    |                  | <u>review (CS)</u>     |

You will be brought to the work step summary screen and under the Requests heading, you will find the Request that was sent to you with a Link to Acknowledge the Notification Request. This will only be available when the work step has been finished by the Manager

# **Second CLA Review**

The IRO will assign themselves the Second CLA Review from the First CLA Review and will find the workflow step within the Future work or Incoming work folder, use the work step icon to start work. It is also possible to start the work from the subject's person summary screen under the Current work heading

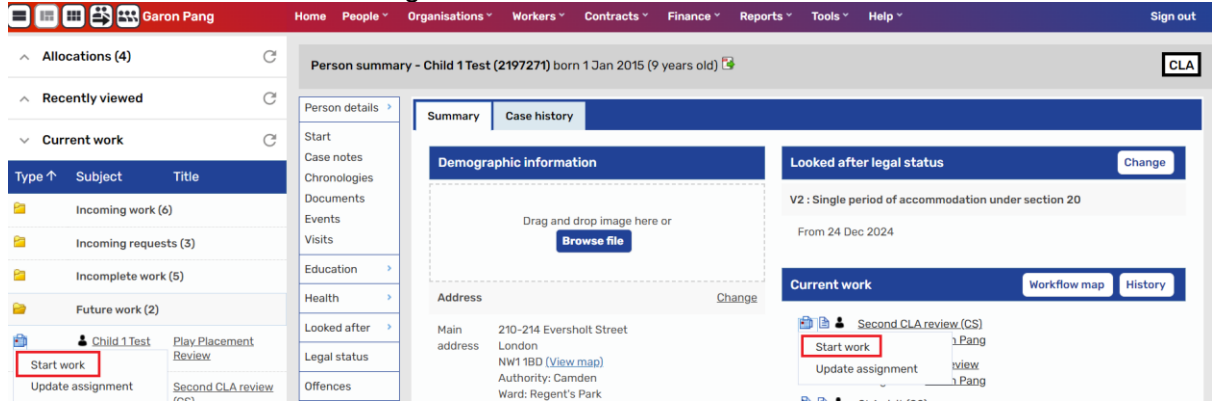

This will open the Second CLA review (CS) work step and the CLA chair monitoring form will be the primary form. The CLA Chairs report and record of review (CSSW) is an optional form that should **Only** be created once confirmation of the Social worker's report has been completed (this is to ensure that the plan pulls through to the Chair's report). The CLA chairs monitoring form will be available for completion when you are ready or where the Review has been held and the Social worker's report is still incomplete.

To create the CLA Chairs report and record of review (CSSW) select the Option forms and letter icon 🔁 then click on the link for the form

| Second CLA review (CS) : Child      | 1 Test 2197271                      |                          |                                  |                            |
|-------------------------------------|-------------------------------------|--------------------------|----------------------------------|----------------------------|
| 2 🗸 🔁 📲                             | 📑 🖉 (о 👗                            |                          |                                  |                            |
| CLA chairs monitoring form          |                                     |                          |                                  |                            |
| Sections                            | 1. Child's details                  |                          |                                  |                            |
| 1. Child's details                  | This questionnaire is designed to b | e completed by all Chair | s immediately following every st | atutory Child Care Review. |
| 2. Review details<br>3. Next review | Child's name                        | Child 1 Test             |                                  | <b>*</b>                   |
| 4. Next actions                     | Date of birth                       | 01/01/2015               |                                  |                            |
| indicates completed section         | Current key stage                   | Please Select 🗸          |                                  |                            |
|                                     | Social worker                       | Garon Pang               | <b>*</b>                         |                            |
|                                     | Chair of CLA review                 |                          |                                  |                            |
|                                     | Section completed                   |                          |                                  |                            |

Then select the CLA Chairs report and record of review (CSSW) form

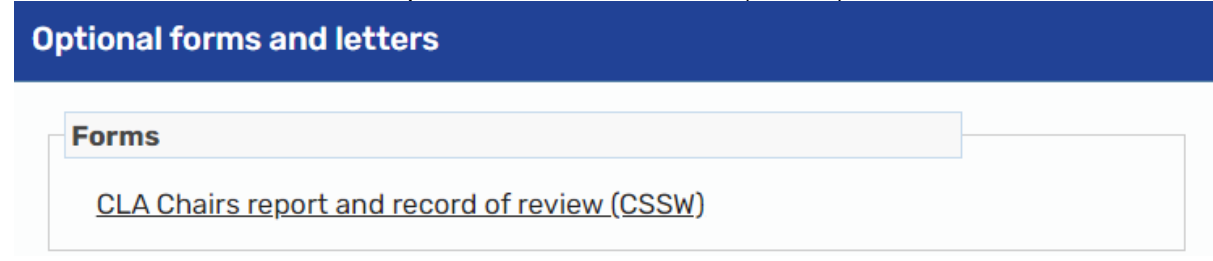

Note that Section 3 Review of the child's current Care Plan and Section 5 Proposed new Care Plan is prepopulate with information from the SW report for subsequent CLA review (CSSW). If this is appearing blank it may be because the report is still incomplete. You can use the trash icon to delete the form or exit the work step without saving and wait for the Social Workers report to be completed before resuming.

On completion of both the CLA Chairs report and record of review (CSSW) and CLA chairs monitoring form you will need to add the Next actions. These will appear in the final section of the primary form (section 4 of the CLA chairs monitoring form). Go to the section and select Add

| Second CLA review (CS) : Child | 1 Test 2197271                 |                 |              |      |          |        |      |
|--------------------------------|--------------------------------|-----------------|--------------|------|----------|--------|------|
| 🔚 🗷 🔽 🏞 📋 🛛                    | 🛃 🖉 (o 💄                       |                 |              |      |          |        |      |
| CLA chairs monitoring form C   | LA Chairs report and record of | review (CSSW) 🛛 |              |      |          |        |      |
|                                |                                |                 |              |      |          |        |      |
| Sections                       | 4. Next actions                |                 |              |      |          |        |      |
| 1. Child's details             | Next Actions                   |                 |              |      |          |        |      |
| 2. Review details              |                                |                 |              |      |          |        |      |
| 3. Next review                 |                                |                 |              |      |          |        |      |
| 4. Next actions                |                                |                 | Next actions |      |          |        |      |
| ✓ indicates completed section  | Next action                    | Assigned to     | Reason       | Note | Priority | Status |      |
|                                |                                |                 |              |      |          |        | ≩Add |

Select the appropriate next actions from the drop-down list. As you add each next action you may need to find the worker it is assigned to. Then use the Add button to add the outcome.

| 🖬 🗈 🔽 🄁 📲                   | 📑 🖉 (о 💄               |                                                                 |      |
|-----------------------------|------------------------|-----------------------------------------------------------------|------|
| CLA chairs monitoring form  | CLA Chairs report and  |                                                                 |      |
|                             | o Ex onun s report unu | Next actions                                                    |      |
| Sections                    | 4. Next actions        | Select action Please select V                                   |      |
| 1. Child's details          | Next Actions           | Please select                                                   |      |
| 2. Review details           |                        | Note Child's care plan (Send to SW)                             |      |
| 3. Next review              |                        | Start subsequent CLA review (Send to IRO)                       |      |
| 4. Next actions             |                        | Social worker's report for subsequent CLA review (Send to SW)   |      |
| indicates completed section |                        | Discharge from Care                                             |      |
|                             | Next action            | Priority End workflow (Change of placement / Care leaver)       |      |
|                             |                        |                                                                 |      |
|                             |                        | Initial under 18 Pathway Plan Review (Send to IRO)              |      |
|                             |                        |                                                                 |      |
|                             |                        | Pathway page assassment                                         |      |
|                             |                        | Peferte Leaving Care                                            |      |
|                             |                        | Reneat Assassment                                               |      |
|                             |                        | Repeat Assessment                                               |      |
|                             |                        | SDU assessment (CSSW)                                           |      |
|                             |                        | SW report for initial under 18 pathway plan review (Send to SW) |      |
|                             |                        | Add Add and close C                                             | lose |
|                             |                        |                                                                 |      |

For example where a child continues to be looked after, from the drop-down list select *Start* subsequent CLA review (Send to IRO) and pass this to yourself (select Assign To Me) and click on Add, then select Social worker's report for subsequent CLA review (Send to SW), find the social worker and select Add, next select Child's care plan (Send to SW), find the social worker and select Add and close.

The following is a list of next actions required for each scenario

| Next actions for Child remaining CLA                          | Assign        |
|---------------------------------------------------------------|---------------|
| 2 <sup>nd</sup> CLA review (Send to IRO                       | IRO           |
| Social worker's report for subsequent CLA review (Send to SW) | Social Worker |
| Child's care plan (Send to SW)                                | Social Worker |

| Next actions for Child stepping down to CIN | Assign        |
|---------------------------------------------|---------------|
| Discharge from Care                         | IRO           |
| Initial CIN Review Meeting                  | Social Worker |
| Child in need visit (CSSW)                  | Social Worker |

| Next actions for CYP turning 18                                 | Assign        |
|-----------------------------------------------------------------|---------------|
| Initial under 18 Pathway Plan Review (Send to IRO)              | IRO           |
| SW report for initial under 18 pathway plan review (Send to SW) | Social Worker |
| Child's care plan (Send to SW)                                  | Social Worker |

Note that the IRO Alert next action is for highlighting a specific concern with regards to social work practice or a dispute at this Review, this should be assigned to yourself and completed accordingly with a Request sent to the appropriate level of management for response and action.

If appropriate a Repeat Assessment can also be assigned to the social worker for updating. Once the First CLA review (CS) is ready for completion you will then need to inform the CLA admin to distribute the report and minutes by sending a Request.

Use the Request icon <sup>•</sup> Use the Request, select the IRO to notify admin to distribute chair's report Request and select the option to send to the CLA Business Support then OK.

| Second CLA review (CS) : Ch                                                    | nild 1 Test 2197271 |               |                                                                           |                                              |             |
|--------------------------------------------------------------------------------|---------------------|---------------|---------------------------------------------------------------------------|----------------------------------------------|-------------|
| 🔚 Z 🔽 🔁 📲                                                                      | 📑 🖉 (о 👗            |               |                                                                           |                                              |             |
| CLA chairs monitoring form                                                     | CLA Chairs report   | New reque     | st (accord of a                                                           |                                              |             |
| Sections                                                                       | 4. Next actio       |               |                                                                           |                                              |             |
| <ol> <li>Child's details</li> <li>Review details</li> <li>Newtowiew</li> </ol> | Next Actions        | Select        | Request type<br>Required IR0 to notify admin to distribute chair's report | <ul> <li>Status (date)</li> <li>I</li> </ul> | Assigned to |
| Next review     A. Next actions     indicates completed section                |                     |               | Note                                                                      |                                              |             |
|                                                                                | Next act            |               |                                                                           | 4                                            |             |
|                                                                                |                     | Pa            | ass to worker* CLA Business Support 🗸                                     |                                              |             |
|                                                                                |                     | <b>D</b> This | request will be sent when you next save.                                  |                                              |             |
|                                                                                |                     |               |                                                                           |                                              |             |
|                                                                                |                     |               |                                                                           |                                              | OK Cancel   |

Double check the Next actions are correct before finishing the work step. Use the Finish button  $\blacksquare$  to Finish and complete the work step.

| Second CLATEVIEW (CS): CI               |                                                               |                                  |              |
|-----------------------------------------|---------------------------------------------------------------|----------------------------------|--------------|
| 🗟 🖸 🛃 📤                                 | 🔁 🖉 (о 👗                                                      |                                  |              |
| CLA chairs monitoring form              | CLA Chairs report and record of review (CSSW)                 |                                  |              |
| Sections                                | 4. Next actions                                               |                                  |              |
| 1. Child's details<br>2. Review details | Next Actions                                                  |                                  |              |
| 3. Next review                          |                                                               |                                  |              |
| 4. NEAL ACTIONS                         | Next                                                          | tactions                         |              |
| Indicates completed section             | Next action                                                   | Assigned to Reason Note Priority | Status       |
|                                         | Child's care plan (Send to SW)                                | Garon Pang                       | Proposed 🥒 🗊 |
|                                         | Start subsequent CLA review (Send to IRO)                     | Garon Pang 🔒                     | Proposed 🥒 🚺 |
|                                         | Social worker's report for subsequent CLA review (Send to SW) | Garon Pang 🗎                     | Proposed 🥖 🚺 |
|                                         |                                                               |                                  | Add          |